## CARA MENJALANKAN PROGRAM

- 1. Install Xampp V32-1.8.3-4
- 2. Import database kedalam localhost
  - a. Buka web browser (mozilla firefox/google chrome/internet explorer)
  - b. Ketik localhost/phpmyadmin pada kotak url.

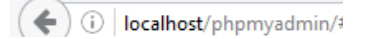

c. Ketik localhost/phpmyadmin pada kotak url.

Databases

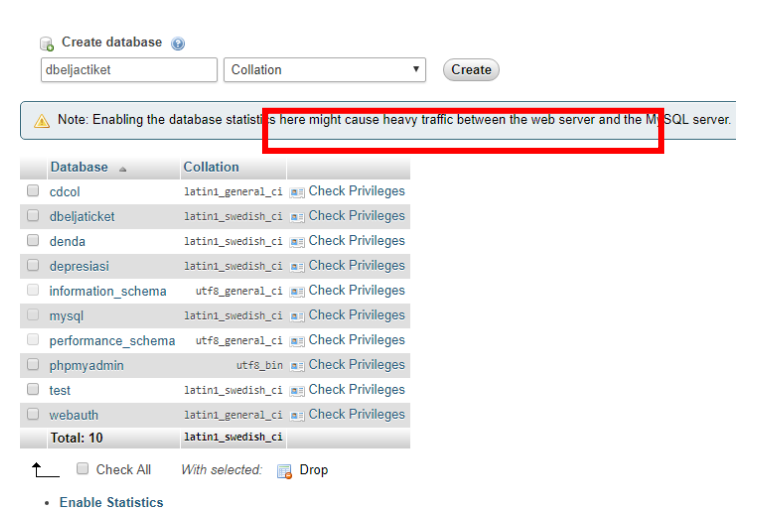

## d. Import database dbeljaticket.sql

Mengimpor ke dalam server saat ini

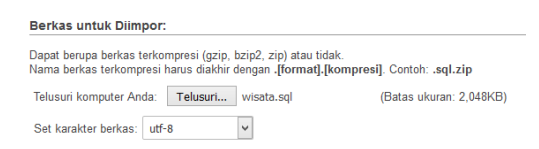

e. Klik tombol kirim

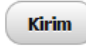

## 3. Login admin

| LOGIN ADMIN |  |
|-------------|--|
|             |  |
| Username    |  |
| Password    |  |
| Login       |  |